## Jak vyhledávat v katalogu a pracovat se čtenářským kontem

**Základní vyhledání** je nastaveno jako výchozí pokud vstupujete do Centrálního katalogu UK. Pomocí formuláře lze vyhledávat podle **slov z různých polí** (vyhledá se libovolné slovo obsažené v bibliografickém záznamu), podle **autora**, **slov z názvu**, roku vydání, **předmětového hesla**, **nakladatele**, **roku vydání** a **ISSN** nebo **ISBN**. Tato kritéria můžete vzájemně kombinovat vyplněním více polí. Vyhledávání lze dále omezit na vybraný **jazyk**, **druh dokumentů**, **konkrétní fakultní knihovnu** nebo **na rozpětí let**, kdy měl být dokument vydáván.

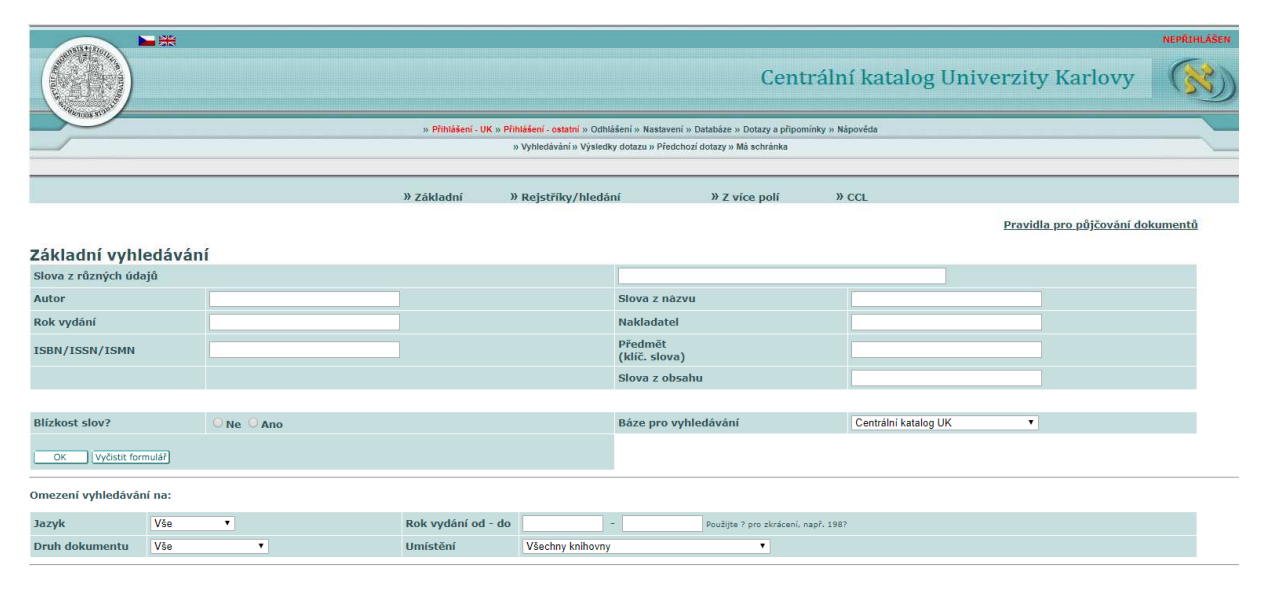

Obr. 1 Vstupní obrazovka pro vyhledávání

Vyhledané výsledky se řadí dle **roku vydání**. Kliknutím na **Autora** nebo **Název** v záhlaví tabulky můžete změnit způsob řazení.

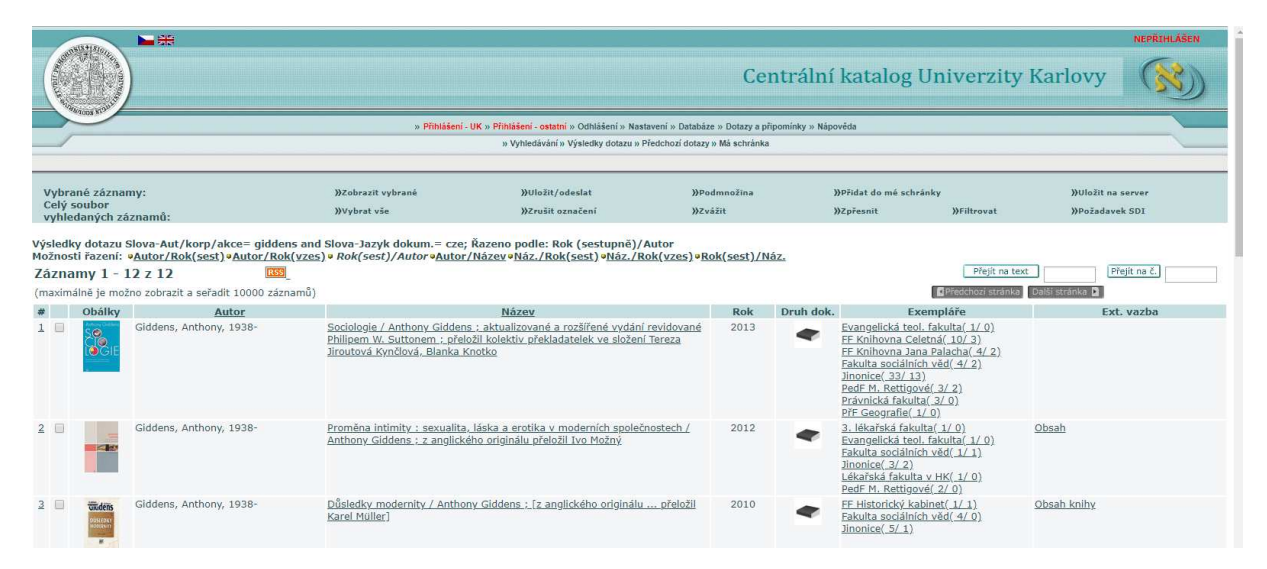

Obr. 2 Výsledky vyhledávání

Základní informaci o počtu jednotek ve fondu knihoven naleznete ve sloupci **Exempláře**. Pro přesné informace o dostupnosti a aktuálním stavu jednotek je potřeba kliknout na odkaz na vybranou knihovnu. V seznamu exemplářů se nemusí zobrazit všechny knihovny, pokud má dokument více knihoven. Pro kompletní seznam všech knihoven, které mají exempláře titulu, o který máte zájem, je potřeba kliknout na název dokumentu. V detailním zobrazení záznamu bude pak seznam všech knihoven i s počtem exemplářů (jednotek).

## Úplné zobrazení záznamu Zvolte formát: Standardní formát Katalogizační lístek Zkrácený záznam S návěštími polí S kódy polí MARC Záznam 7 z 67 Číslo zázn. 00157029 ČNB ISBN cnb002447846 978-80-257-0807-1 Autor Giddens, Anthony, 1938 Název Sociologie / Anthony Giddens ; aktualizované a rozší Knotková-Čapková, Zuzana Krulichová a Daniela Orland ; aktualizované a rozšířené vydání revidované Philipem W. Suttonem ; přeložil kolektiv překladatelek ve složení Tereza Jiroutová Kynčlová, Blanka chová a Daniela Orlando pod vedením Blanky Knotkové-Čapkové Název Sociology. Česky Vydání Vydání první, akt .-Ializované a rozšířené Vydain prvin, akualizovane a rozane Naklad.údaje Praha : Argo, 2014 Popis 1049 stran : Ilustrace, fotografie, mi Vedlz-osobní jm. <u>%knutková-čapková, Blanka, 1958-</u> Krulichová, Zuzana Naklad.údaje mapy, grafy Orlando, Daniela Jiroutová Kynčlová, Tereza, 1978-Sutton, Philip W., 1959 Název originálu Ostology Poznámka Přeloženo z angličtiny, jedná se o překlad 6. vydání vydaného Polity Press v roce 2009 Bibliogr. Obsahuje bibliografii a rejstřík Kniha významného britského sociologa a ideového otce tzv. třetí cesty-mezi klasickou levicí a neoliberalismem, Anthonyho Giddense je již řadu let nejuznávanější učebnici ve svém oboru. Jedná se o elementární učební text, ve kterém autor definuje klíčová témata a termíny oboru sociologie, jež zpracovává s vysokou odbornou erudici, přitom však a nanejvýš čtivé a srozumitelně. Vydání vychází z posledního, podstatné přepracovaného a rozšířeného anglického vydání z roku 2009. (Nakladatelská anotace) Abstrakt Jednotky-vše Jednotky-DK Všechny jednotky Evangelická teol. fakulta 🕕 FF Knihovna Celetná () FF Knihovna Jana Palacha Fakulta sociálních věd () Jednotky-DK Jednotky-DK Jednotky-DK

Jinonice (1) PedF M. Rettigové (1)

Právnická fakulta 🕕

Jednotky-DK <u>PřF Geografie</u> Výraz tez.-dle \$2 <u>Sociologia</u> <u>Skultura a společnost</u> <u>Gjobalizace</u> <u>Životní prostředí</u>

Jednotky-DK Jednotky-DK Jednotky-DK

Obr. 3 Plné zobrazení záznamu

Základní informaci o počtu jednotek ve fondu knihoven naleznete ve sloupci **Exempláře**. Pro přesné informace o dostupnosti a aktuálním stavu jednotek je potřeba se kliknout na odkaz na vybranou knihovnu, případně z detailu záznamu přes odkaz **Všechny jednotky**.

Zda si můžete knihu půjčit nebo rezervovat záleží na tom, jakou kategorii čtenáře máte v knihovním systému přidělenou, a jaký status výpůjčky mají jednotky dokumentu, o který máte zájem. Pravidla půjčování se řídí Jednotnou maticí (<u>https://ckis.cuni.cz/reporty/tab16\_summary/matrix\_intro.html</u>).

Abyste si knihu mohli půjčit domů (absenční výpůjčka), musí mít status, který si lze půjčit (obvykle Běžná, Krátkodobá nebo Studijní) a zároveň musí být na místě (sloupec **Vypůjčeno do**). Pokud jsou všechny jednotky k absenčnímu vypůjčení od daného titulu v knihovně půjčené, je možné si zadat **rezervaci (požadavek na výpůjčku).** 

| Introduction to sociology / Anthony Giddens [et al.]         New York : W.W. Norton, c2012         xxxii, 731 [90] s. : il., map. ; 24 cm         [001537826]         Budete-li chtít zadat požadavek na výpůjčku nebo na kopii jednotky, klepněte na odkaz "požadavek" nebo "kopie".         Vybrat rok Všechny V Vybrat ročník Všechny V Vybrat knihovnu Jinonice V Skrýt vypůjčené OK         Vybrat rok Všechny V Vybrat ročník Všechny V Vybrat knihovnu Jinonice V Skrýt vypůjčené OK         Poredehozterinkov         Akce       Popis Status jednotky Vypůjčendo Dílčí knihovna Sbírka Signatura Poč. požadavků Signatura-2 Poznámka pro Ol         Kopie       Prezenční Na místě Jinonice       Prezenční studovna S0-380         Požadavek       Běžná Na místě Jinonice       Knihovna suterén S0-380a         Požadavek       Běžná Na místě Jinonice       Knihovna suterén S0-380a         Požadavek       Běžná Na místě Jinonice       Knihovna suterén S0-380a         Požadavek       Běžná Na místě Jinonice       Knihovna suterén S0-380a         Požadavek       Běžná Na místě Jinonice       Knihovna suterén S0-380a         Požadavek       Běžná Na místě Jinonice       Knihovna suterén S0-380a         Požadavek       Běžná       Na místě Jinonice       Knihovna suterén S0-380a                                                                                                    | CKIS -                                                 | Knihovní jedn                                                                       | otky               |               |                              |           |                |             |                   |
|----------------------------------------------------------------------------------------------------|--------------------------------------------------------|-------------------------------------------------------------------------------------|--------------------|---------------|------------------------------|-----------|----------------|-------------|-------------------|
| Budete-li chtít zadat požadavek na výpůjčku nebo na kopii jednotky, klepněte na odkaz "požadavek" nebo "kopie".<br>Vybrat rok Všechny Vybrat ročník Všechny Vybrat knihovnu Jinonice Skrýt vypůjčené oK<br>Presencou strahkov<br>Poředovat vankov<br>Prezenční Na místě Jinonice Knihovna suterén S0-3800<br>Požadavek Běžná Na místě Jinonice Knihovna suterén S0-3800<br>Požadavek Běžná L4/02/19 Jinonice Knihovna suterén S0-380e                                                                                                   | Introductio<br>New York :<br>xxvii, 731 [<br>[00153782 | n to sociology / Anthony<br>W.W. Norton, c2012<br>[90] s. : il., map. ; 24 cr<br>6] | r Giddens [et<br>m | al.]          |                              |           |                |             |                   |
| Akce       Popis       Status jednotky       Vypůjčeno do       Dílčí knihovna       Sbírka       Signatura       Poč. požadavků       Signatura-2       Poznámka pro Ol         Kople       Prezenční       Na místě       Jinonice       Prezenční studovna       S0-380       Prezenční       Signatura-2       Poznámka pro Ol         Požadavek       Běžná       Na místě       Jinonice       Knihovna suterén       S0-380a       Prezenční       S0-380a         Požadavek       Běžná       Na místě       Jinonice       Knihovna suterén       S0-380a       Prezenční       S0-380a         Požadavek       Běžná       Na místě       Jinonice       Knihovna suterén       S0-380a       Prezenční       S0-380a       Prezenční       S0-380a </th <th>Budete-li</th> <th>chtít zadat požada</th> <th>vek na výpůj</th> <th>čku nebo na l</th> <th>kopii jednotky, k</th> <th>lepněte n</th> <th>a odkaz "poža</th> <th>davek" neb</th> <th>o "kopie".</th> | Budete-li                                              | chtít zadat požada                                                                  | vek na výpůj       | čku nebo na l | kopii jednotky, k            | lepněte n | a odkaz "poža  | davek" neb  | o "kopie".        |
| Akce     Popis     Status jednotky     Vypůjceno do Dilcí knihovna     Sbirka     Signatura     Poc. pozadavků     Signatura-2     Poznamka pro Ol       Kopie     Prezenční     Na místě     Jinonice     Prezenční studovna     S0-3800     Prezenční     Na     Požadavků     S0-380a     Požadavků     S0-380a     S0-380a     S0-380a     S0-380a     S0-380a     S0-380a     S0-380a     S0-380a     S0-38                                                                                                    | Předchozí                                              | stránka                                                                             |                    | - axe - u     |                              |           | экгус ууријсе  |             |                   |
| Požadavek<br>Detally     Běžná     Na místě     Jinonice     Knihovna suterén     S0-380a       Požadavek<br>Detally     Běžná     Na místě     Jinonice     Knihovna suterén     S0-380b       Požadavek<br>Detally     Běžná     Na místě     Jinonice     Knihovna suterén     S0-380c       Požadavek<br>Detally     Běžná     Na místě     Jinonice     Knihovna suterén     S0-380c       Požadavek<br>Detally     Běžná     Na místě     Jinonice     Knihovna suterén     S0-380c       Požadavek<br>Detally     Běžná     Na místě     Jinonice     Knihovna suterén     S0-380c                                                                                                    | AKCE<br>Kopie<br>Detaily                               | Prezenční                                                                           | Na místě           | Jinonice      | Spirka<br>Prezenční studovna | SIGNATURA | Poc. pozadavků | signatura-2 | Poznamka pro OPAC |
| Požadavek<br>Detaily     Běžná     Na místě     Jinonice     Knihovna suterén     S0-380b       Požadavek<br>Detaily     Běžná     Na místě     Jinonice     Knihovna suterén     S0-380c       Požadavek<br>Detaily     Běžná     Na místě     Jinonice     Knihovna suterén     S0-380c       Požadavek<br>Detaily     Běžná     Na místě     Jinonice     Knihovna suterén     S0-380c       Požadavek<br>Detaily     Běžná     14/02/19     Jinonice     Knihovna suterén     S0-380e                                                                                                    | <u>Požadavek</u><br><u>Detaily</u>                     | Běžná                                                                               | Na místě           | Jinonice      | Knihovna suterén             | S0-380a   |                |             |                   |
| Požadavek<br>Detaily     Běžná     Na místě     Jinonice     Knihovna suterén     S0-380c       Požadavek<br>Detaily     Běžná     Na místě     Jinonice     Knihovna suterén     S0-380d       Požadavek<br>Detaily     Běžná     14/02/19     Jinonice     Knihovna suterén     S0-380e                                                                                                    | <u>Požadavek</u><br><u>Detaily</u>                     | Běžná                                                                               | Na místě           | Jinonice      | Knihovna suterén             | S0-380b   |                |             |                   |
| Počadavek<br>Detalily         Běžná         Na místě         Jinonice         Knihovna suterén         S0-380d           Počadavek<br>počadavek         Běžná         14/02/19         Jinonice         Knihovna suterén         S0-380e                                                                                                    | <u>Požadavek</u><br><u>Detaily</u>                     | Běžná                                                                               | Na místě           | Jinonice      | Knihovna suterén             | S0-380c   |                |             |                   |
| Požadavek<br>Dotatile Běžná 14/02/19 Jinonice Knihovna suterén S0-380e                                                                                                    | <u>Požadavek</u><br><u>Detaily</u>                     | Běžná                                                                               | Na místě           | Jinonice      | Knihovna suterén             | S0-380d   |                |             |                   |
|                                                                                                    | <u>Požadavek</u><br><u>Detaily</u>                     | Běžná                                                                               | 14/02/19           | Jinonice      | Knihovna suterén             | S0-380e   |                |             |                   |
| <u>Požadavek</u><br><u>Detaily</u> Běžná Na místě Jinonice Knihovna suterén S0-380f                                                                                                    | <u>Požadavek</u><br><u>Detaily</u>                     | Běžná                                                                               | Na místě           | Jinonice      | Knihovna suterén             | S0-380f   |                |             |                   |
| Požadavek<br>Detaily Běžná Na místě Jinonice Knihovna suterén S0-380g                                                                                                    | <u>Požadavek</u><br><u>Detaily</u>                     | Běžná                                                                               | Na místě           | Jinonice      | Knihovna suterén             | S0-380g   |                |             |                   |

Obr. 4 Zobrazení exemplářů (jednotek) v knihovně

**Rezervaci (požadavek na výpůjčku)** je možné si zadat pouze na titul, jehož všechny jednotky jsou vypůjčeny, tj. u žádného exempláře není uvedeno na místě. Výjimkou jsou jednotky, u kterých je status s textem Sklad (např. Běžná sklad). Pro rezervaci klikněte na odkaz **Požadavek** v prvním sloupci tabulky.

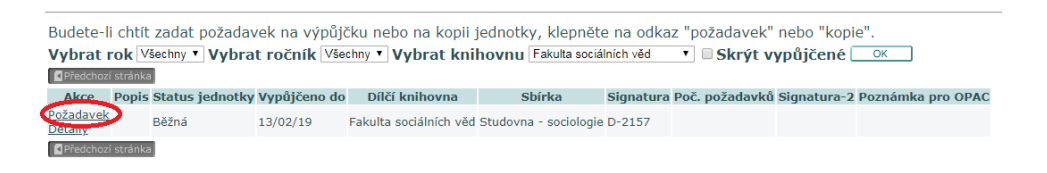

Obr. 5 Rezervace jednotky

Po otevření formuláře pro zadání požadavku na výpůjčku (pokud nejste přihlášení, budete k tomu vyzváni) můžete upřesnit dobu zájmu o jednotku (standardně jsou nastaveny 3 měsíce) a následně potvrďte požadavek kliknutím na OK. Až se kniha vrátí do knihovny, bude Vám odeslán e-mail, že si máte dokument vyzvednout a do kdy na Vás bude čekat v knihovně.

## Požadavek na výpůjčku - Testovací čtenář 1

| Testovací záznam CKIS č. 5 [objekt]                                                                   |                  |             |                          |
|----------------------------------------------------------------------------------------------------|------------------|-------------|--------------------------|
| 2015                                                                                                  |                  |             |                          |
| 256 stran                                                                                             |                  |             |                          |
| [00000005]                                                                                            |                  |             |                          |
| Jednotka bude expedována ze skladiště.<br>Status jednotky: Krátkodobá (sklad) (27)<br>Popis jednotky: | ) Signatura:,    |             |                          |
| Ze seznamu míst pro vyzvednutí byla vyb                                                               | rána následující | místa:      |                          |
| Místo pro vyzvednutí/dodání :                                                                         | Jinonice 🔻       |             |                          |
| Doba zájmu o výpůjčku :                                                                               | od 20190118      | do 20190418 | (Formát data : RRRRMMDD) |
| Zadejte potřebné další informace :<br>První poznámka                                                  |                  |             |                          |
| Druhá poznámka                                                                                        |                  |             |                          |
| OK Vyčistit formulář                                                                                  |                  |             |                          |

Obr. 6 Detaily rezervace

Souhrn všech rezervací naleznete v sekci **Vaše konto - Požadavky na výpůjčky**. Pokud již nemáte zájem o rezervaci, můžete ji vymazat kliknutím na číslo u daného požadavku a dole pod souhrnem klikněte na tlačítko **Vymazat**.

|                         | <b>&gt;</b>       |                       | CKS50           |                                                                                    |                                                                | Centrální katalog Univerzity Karlovy                                | PRIHLÄSEN      |
|-------------------------|-------------------|-----------------------|-----------------|------------------------------------------------------------------------------------|----------------------------------------------------------------|---------------------------------------------------------------------|----------------|
|                         |                   |                       | n Odhla         | išeni » Vaše konto » Nastaveni zobrazeni<br>n Vyhledávání n Výsledky dotazu » Před | » Databáze » Otázky/připomír<br>chozí dotazy » Má schránka » I | iky » Nápověda<br>Krátorie                                          |                |
|                         |                   | » Údaje o čtenáři     | » Výpůjčky      | » Požadavky na výpůjčky<br>» Platební transakce                                    | » Historie výpůjček<br>» Uložit/odeslat                        | » Historie požadavků na výpůjčky                                    |                |
| Požadavek na v          | půjčku pro : 1    | restovací čtenář      | 1               |                                                                                    |                                                                |                                                                     |                |
| Chcete-li si zobrazit p | odrobnosti požada | vku na výpůjčku, klej | onëte na podtr  | žené číslo.                                                                        |                                                                |                                                                     |                |
| Č. Autor                | Název             | Rok Konec data pože   | adavku Odkdy pi | řipraveno k výpůjčce Dílčí knihov                                                  | na Status požadavku Si                                         | gnatura Signatura 2 Popis jednotky Misto pro vyzvednuti Status jedn | otky Pozn.1 Po |

Obr. 7 Seznam rezervací na kontě čtenáře

Své výpůjčky si můžete kdykoliv online zkontrolovat po přihlášení v sekci **Vaše konto**. Zde najdete své aktuální výpůjčky, historii výpůjček, aktuální požadavky na výpůjčky, historie požadavků na výpůjčku a platební transakce.

| 1075         |                                   |                       | CKS50                       |                                    |                                        |              |
|--------------|-----------------------------------|-----------------------|-----------------------------|------------------------------------|----------------------------------------|--------------|
|              |                                   |                       |                             |                                    | (                                      | Centrální l  |
|              | toos Klob                         |                       | » Od                        | hlášení (Vaše konto) Nastavení zot | razení » Databáze » Otázky/připomínky  | / » Nápověda |
|              |                                   |                       |                             | » Vyhledávání » Výsledky dotazu    | » Předchozí dotazy » Má schránka » His | itorie       |
|              |                                   | » Zprávy              | y » Bloky                   | » Osobní profil                    | » Profily SDI                          | » Heslo      |
| CKS5         | ) - Konto čtenáře - 1             | Testovací čten        | ář 1                        |                                    |                                        |              |
| overe        |                                   |                       |                             |                                    |                                        |              |
| CKS50        |                                   |                       |                             |                                    |                                        |              |
| Bylo pro     | vás uloženo 0 zpráv.              |                       |                             |                                    |                                        |              |
| Aktivity     | (klopnete na číslo vedle nápisu V | ypujčer, pokud budete | chtít zobrazit další inform | ace o výpůjčkách, prodloužit vý    | oůjčku(y), vymazat atd.)               |              |
| /            | Výpůjčky                          | 1                     |                             |                                    |                                        |              |
| 1            | Seznam historie výpůjček          | 63                    |                             |                                    |                                        |              |
|              | Požadavky na výpůjčky             | Q                     |                             |                                    |                                        |              |
|              | Historie požadavků na výpůji      | čky <u>14</u>         |                             |                                    |                                        |              |
| 1            | Pozadavky na kopie                | 0                     |                             |                                    |                                        |              |
|              | PidleDill transakte               | 0.00                  |                             |                                    |                                        |              |
| Bloky        |                                   |                       |                             |                                    |                                        |              |
|              |                                   |                       |                             |                                    |                                        |              |
| A Letura II- | ana adree                         |                       |                             |                                    |                                        |              |
|              |                                   |                       |                             |                                    |                                        |              |

Obr. 8 Online konto

K prodloužení výpůjček je potřeba kliknout na číslo u nápisu **Výpůjčky** ve **Vašem kontě**. K prodloužení je možné použít volbu **Prodloužit vše** nebo **Prodloužit vybrané** (viz možnosti v horizontálním menu nad seznamem výpůjček). Systém označí výpůjčky, které prodlouženy byly a které prodlouženy nebyly. Výpůjčku není možné prodloužit, pokud:

- je titul rezervovaný jiným uživatelem;
- byla dosažena maximální výpůjční lhůta;
- pokud byla překročená výpůjční lhůta, byť jen u jedné výpůjčky, není možné prodloužit ani ostatní výpůjčky;
- blíží se konec Vaší registrace, pak se výpůjčky prodlouží maximálně k tomuto datu.

|                                       | CKS5                                                               | 0                                                                           |                                                                                                    |
|---------------------------------------|--------------------------------------------------------------------|-----------------------------------------------------------------------------|----------------------------------------------------------------------------------------------------|
|                                       |                                                                    |                                                                             | Centrální katalog Univerzity Karlovy                                                                   |
|                                       |                                                                    | » Odhlášení » Vaše konto » Nastavení zobrazení                              | » Databáze » Otázky/připomínky » Nápověda                                                              |
|                                       |                                                                    | » Vyhledávání » Výsledky dotazu » Před                                      | ichozí dotazy w Má schránka w Historie                                                                 |
|                                       |                                                                    |                                                                             |                                                                                                    |
|                                       | <sup>»</sup> Údaje o čtenáři <sup>»</sup> Výpůjčky <sup>»</sup> Po | ožadavky na výpůjčky <sup>»</sup> Historie výpůjček<br>» Platební transakce | »<br>Historie požadavků na výpůjčky Prodloužit vše <sup>»</sup> Prodloužit vybrané<br>y Uložit/odeslat |
| CKS50 - Výpůjčky čtenář               | e: Testovací čtenář 1                                              |                                                                             |                                                                                                    |
| <u>CKS50 - 1</u>                      |                                                                    |                                                                             |                                                                                                    |
| Chcete-li zobrazit podrobnosti o      | výpůjčkách, klepněte na podtržené                                  | i číslo.                                                                    |                                                                                                    |
| Č. Autor Pe                           | opis Rok Vrátit do Hodina Po                                       | kuty Dílčí knihovna Signatura Signatura-                                    | 2 Popis jednotky                                                                                       |
| 1 🔲 Autor hhh 1967- aut Testovací záz | znam CKIS č. 5 2015 25/01/19 23:59                                 | Jinonice                                                                    |                                                                                                    |
| Prodlužování výpůjček je podmín       | ěno platností Vaší registrace a star                               | novenými pravidly každé jednotlivé k                                        | nihovny. Při potížích se obracejte přímo na ni.                                                        |

Obr. 9 Prodloužení výpůjček

Případné pokuty nebo dlužné částky uvidíte v části **Aktivity - Platební transakce**. Tam se zobrazuje konkrétní dlužná částka. Po kliknutí na částku se dostanete na výpis, ve které knihovně dlužíte. Dluh je potřeba uhradit v té knihovně, u které je uveden, dluhy nelze platit jinde.

|        |         |                      | » Údaje o č               | tenáři    | » Výpů       | jčky   | » Požada<br>» | vky na výpůjčky<br>Platební transakce | » Historie výpůjček » Uložit/odeslat |
|--------|---------|----------------------|---------------------------|-----------|--------------|--------|---------------|---------------------------------------|--------------------------------------|
| скз    | 50 -    | Platební tran        | sakce (Testovací          | čtená     | ář <b>1)</b> |        |               |                                       |                                      |
| CKS5   | 0:-1.   | 00                   |                           |           |              |        |               |                                       |                                      |
| Aktua  | ální po | platky za včas ne    | vrácené jednotky: 0.00    | D         |              |        |               |                                       |                                      |
| Dílčí  | knihov  | na Zůstatek Převede  | eno na účty vhodné k přij | etí       |              |        |               |                                       |                                      |
| Jinoni | ice     | - 1.00               | 0.                        | 00        |              |        |               |                                       |                                      |
| Celke  | em:     | - 1.00               | 0.                        | 00        |              |        |               |                                       |                                      |
| Pro p  | odrob   | nosti o transakci l  | klepněte na podtržené     | číslo. (\ | /šechny      | transa | akce jsou     | NEPLACENÉ.)                           |                                      |
| Poč.   | Autor I | Bibliografické údaje | Rok Popis                 | K dobru   | K tíži Da    | atum   | Status        |                                       |                                      |
| 1      | 2       | ládné bibl. údaje.   | Požadavek na fotokopii    |           | 1.00 21/     | 01/19  | Neplaceno     |                                       |                                      |
|        |         |                      |                           |           |              |        |               | © 2015 F                              | v Libris                             |

Obr. 10 Výpis dlužných částek

Je v zájmu všech čtenářů dát knihovně svou aktuální e-mailovou adresu, protože knihovny na ní obvykle posílají upozornění na splněné rezervace, konec výpůjční lhůty, upomínky apod. Pokud chcete aktualizovat stávající emailovou adresu, stačí v kontě čtenáře kliknout na odkaz **Aktualizace adres** nebo **Adresy.** 

|                                         | » Zprávy             | » Bloky                     | » Osobní profil               | » Profily SDI                  | » Heslo | » Adresy |
|-----------------------------------------|----------------------|-----------------------------|-------------------------------|--------------------------------|---------|----------|
| (S50 - Konto čtenáře - 1                | restovací čte        | nář 1                       |                               |                                | $\sim$  |          |
| <u>i50</u>                              |                      |                             |                               |                                |         |          |
| o pro vás uloženo 0 zpráv.              |                      |                             |                               |                                |         |          |
| ivity (klepněte na číslo vedle nápisu V | ýpůjčky, pokud budel | e chtít zobrazit další info | ormace o výpůjčkách, prodlou: | žit výpůjčku(y), vymazat atd.) |         |          |
| Výpůjčky                                | 1                    |                             |                               |                                |         |          |
| Seznam historie výpůjček                | 63                   |                             |                               |                                |         |          |
| Požadavky na výpůjčky                   | Q                    |                             |                               |                                |         |          |
| Historie požadavků na výpůjč            | ky <u>14</u>         |                             |                               |                                |         |          |
| Požadavky na kopie                      | <u>0</u>             |                             |                               |                                |         |          |
| Platební transakce                      | -1.00                |                             |                               |                                |         |          |
|                                         |                      |                             |                               |                                |         |          |
| ky                                      |                      |                             |                               |                                |         |          |
|                                         |                      |                             |                               |                                |         |          |
| tualizace adres                         |                      |                             |                               |                                |         |          |
| resa (1)                                | Testovací čtenář :   | 1                           |                               |                                |         |          |
|                                         | Hotel Krystal        |                             |                               |                                |         |          |
|                                         | Praha-Veleslavín     |                             |                               |                                |         |          |
|                                         |                      |                             |                               |                                |         |          |

Obr. 11 Odkazy pro aktualizaci e-mailové adresy

Podrobnou nápovědu k práci s webovým katalogem najdete na https://ckis.cuni.cz/F/?func=file&file\_name=help-1